# ហite រ

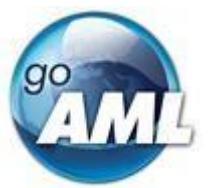

# goAML Web Manual

### Financial Intelligence Unit Sri Lanka Version 1.2

#### **Revision History**

| Version | Date       | Creator                     | Status  | Comment                                                                                           |  |
|---------|------------|-----------------------------|---------|---------------------------------------------------------------------------------------------------|--|
| 1.0     | 14-02-2020 | Financial Intelligence Unit | Release | Incorporated main functionalities<br>and features relevant to LCBs and<br>LSBs.                   |  |
| 1.1     | 14-10-2020 | Financial Intelligence Unit | Release | Incorporated main functionalities<br>and features relevant to LFCs, ICs,<br>SBs and MVTS.         |  |
| 1.2     | 18-03-2021 | Financial Intelligence Unit | Release | Incorporated Message Board<br>functionalities<br><u>Other Sections Updated</u><br>1.3, 4.2, 4.3.4 |  |

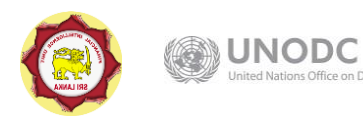

# ហite 💶

# Table of Contents

| 6.    | .∠      | Emails sent from goalvil web            | 25<br>Page   2 |
|-------|---------|-----------------------------------------|----------------|
| 6.    | .⊥<br>2 |                                         | 25             |
| ס. Re | erere   |                                         | 25             |
| c -   | 5.3.    | 5 Search Messages                       |                |
|       | 5.3.4   | 4 Move, Delete, Mark Messages           |                |
|       | 5.3.    | 3 Editing Folders                       |                |
|       | 5.3.    | 2 Sending and Replying                  | 21             |
|       | 5.3.    | 1 Viewing Messages                      | 21             |
| 5.    | .3      | Message Board Features                  | 20             |
| 5.    | .2      | Message Board Size Limit                | 20             |
| 5.    | .1      | Messages and Folders                    | 20             |
| 5.    | Mes     | ssage Board                             | 20             |
|       | 4.3.    | 4 Reports Status                        | 19             |
|       | 4.3.    | 3 Reports Grids                         | 17             |
|       | 4.3.    | 2 Report Numbering (Automatic)          | 16             |
|       | 4.3.    | 1 Zip File Rules                        | 16             |
| 4.    | .3      | XML and ZIP Upload                      | 15             |
| 4.    | .2      | XML Validator                           | 14             |
|       | 4.1.    | 2 Attachments                           |                |
|       | 4.1.    | 1 Reusable Objects (within a form)      |                |
| 4.    | .1      | Web Reports                             |                |
| 4.    | Rep     | orting                                  |                |
| 3.    | .2      | Forgot Password                         |                |
| 3.    | .1      | Change Password                         |                |
| 3.    | Pass    | sword Management                        |                |
| 2.    | .4      | User/Entity Management History          | 9              |
| 2.    | .3      | Editing Existing Entities               | 9              |
| 2.    | .2      | Editing Existing Users                  | 8              |
|       | 2.1.    | 1 New User                              | 7              |
| 2.    | .1      | Approving Users                         | 7              |
| 2.    | Use     | r/Entity Management                     | 7              |
| 1.    | .3      | Roles of the Users                      | 7              |
| 1.    | .2      | Registration Approval                   | 7              |
|       | 1.1.    | 2 Registering as a Compliance Assistant | 7              |
| 1.    | .1      | Registering a Person                    | 3              |
| 1.    | Reg     | istration                               |                |

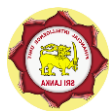

#### information • innovation • transformation

# ហite

# 1. Registration

# 1.1 Registering a Person

A person can register to the goAML Web application as a user of a Reporting Entity (RE).

- 1. To Register as a Compliance Officer/Assistant of a RE, it is mandatory to know the relevant **Entity ID**
- 2. The Entity IDs for LCBs, LSBs, LFCs, ICs, SBs and MVTS are given in the following table.

| Licensed Commercial Bank                   | Entity ID |
|--------------------------------------------|-----------|
| Amana Bank Ltd                             | 8         |
| Axis Bank Ltd                              | 9         |
| Bank of Ceylon                             | 10        |
| Bank of China Ltd                          | 11        |
| Cargills Bank Ltd                          | 12        |
| Citibank, N.A.                             | 13        |
| Commercial Bank of Ceylon PLC              | 34        |
| Deutsche Bank AG                           | 33        |
| DFCC Bank PLC                              | 32        |
| Habib Bank Ltd                             | 31        |
| Hatton National Bank PLC                   | 30        |
| Honkong & Shanghai Banking Corporation Ltd | 16        |
| ICICI Bank Ltd                             | 29        |
| Indian Bank                                | 28        |
| Indian Overseas Bank                       | 27        |
| MCB Bank Limited                           | 26        |
| National Development Bank PLC              | 25        |
| Nations Trust Bank PLC                     | 24        |
| PABC Banking Corporation PLC               | 22        |
| People's Bank                              | 23        |
| Public Bank Berhad                         | 21        |
| Sampath Bank PLC                           | 20        |
| Seylan Bank PLC                            | 19        |
| Standard Chartered Bank                    | 18        |
| State Bank of India                        | 17        |
| Union Bank of Colombo PLC                  | 15        |

| Licensed Specialized Bank          | Entity ID |
|------------------------------------|-----------|
| Pradeshiya Sanwardhana Bank        | 39        |
| Sanasa Development Bank Ltd        | 38        |
| Sri Lanka Savings Bank Ltd         | 37        |
| State Mortgage and Investment Bank | 36        |
| HDFC Bank of Sri Lanka             | 35        |
| National Savings Bank              | 14        |

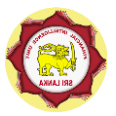

| Licensed Finance Company                  | Entity ID |
|-------------------------------------------|-----------|
| Abans Finance PLC                         | 83        |
| Alliance Finance Co. PLC                  | 84        |
| AMW Capital Leasing and Finance PLC       | 85        |
| Arpico Finance Co.PLC                     | 86        |
| Asia Asset Finance PLC                    | 87        |
| Associated Motor Finance Co. PLC          | 88        |
| Bimputh Finance PLC                       | 89        |
| Central Finance Co.PLC                    | 90        |
| Citizens Development Business Finance PLC | 91        |
| Commercial Credit & Finance PLC           | 92        |
| Commercial Leasing & Finance PLC          | 93        |
| Dialog Finance PLC                        | 94        |
| ETI Finance Ltd                           | 95        |
| Fintrex Finance Ltd                       | 103       |
| HNB Finance Ltd                           | 96        |
| Ideal Finance Ltd                         | 97        |
| Kanrich Finance Ltd                       | 98        |
| L B Finance PLC                           | 100       |
| Lanka Credit and Business Finance Ltd     | 99        |
| LOLC Development Finance PLC              | 101       |
| LOLC Finance PLC                          | 102       |
| Mercantile Investments & Finance PLC      | 104       |
| Merchant Bank of Sri Lanka & Finance PLC  | 105       |
| Multi Finance PLC                         | 106       |
| Nation Lanka Finance PLC                  | 107       |
| Orient Finance PLC                        | 108       |
| People's Leasing & Finance PLC            | 109       |
| People's Merchant Finance PLC             | 110       |
| Prime Finance PLC                         | 111       |
| Richard Pieris Finance Ltd                | 112       |
| Sarvodaya Development Finance Ltd         | 113       |
| Senkadagala Finance PLC                   | 114       |
| Serendib Finance Ltd                      | 115       |
| Singer Finance (Lanka) PLC                | 116       |
| Sinhaputhra Finance PLC                   | 117       |
| Siyapatha Finance PLC                     | 118       |
| Softlogic Finance PLC                     | 119       |
| Swarnamahal Financial Services PLC        | 120       |
| Trade Finance & Investments PLC           | 121       |
| U B Finance Co. Ltd                       | 122       |
| Vallibel Finance PLC                      | 123       |

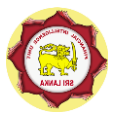

# ហite រ

| Insurance Company                        | Entity ID |
|------------------------------------------|-----------|
| AIA Insurance Lanka LTD                  | 57        |
| Allianz General Insurance Lanka Ltd      | 172       |
| Allianz Life Insurance Lanka Ltd         | 58        |
| Amana Takaful Life PLC                   | 59        |
| Amana Takaful PLC                        | 60        |
| Arpico Insurance PLC                     | 61        |
| Ceylinco General Insurance Limited       | 62        |
| Ceylinco Life Insurance Limited          | 63        |
| Continental Insurance Lanka Ltd          | 64        |
| Cooperative Insurance Company Ltd        | 65        |
| Cooplife Insurance Limited               | 66        |
| Fairfirst Insurance Limited              | 67        |
| HNB Assurance PLC                        | 68        |
| HNB General Insurance Ltd                | 69        |
| Janashakthi Insurance PLC                | 70        |
| Life Insurance Corporation (Lanka) Ltd   | 71        |
| LOLC General Insurance Limited           | 72        |
| LOLC Life Assurance Limited              | 73        |
| MBSL Insurance Company Limited           | 74        |
| National Insurance Trust Fund            | 75        |
| Orient Insurance Limited                 | 76        |
| People's Insurance PLC                   | 77        |
| Sanasa General Insurance Company Limited | 78        |
| Sanasa Life Insurance Company Limited    | 79        |
| Softlogic Life Insurance PLC             | 80        |
| Sri Lanka Insurance Corporation Ltd      | 81        |
| Union Assurance PLC                      | 82        |

| Stockbroker Company                            | Entity ID |
|------------------------------------------------|-----------|
| Acuity Stockbrokers (Private) Limited          | 124       |
| Asha Securities Limited                        | 125       |
| Asia Securities (Private) Limited              | 126       |
| Assetline Securities (Private) Limited         | 127       |
| Bartleet Religare Securities (Private) Limited | 128       |
| Candor Equities Limited                        | 129       |
| Capital Alliance Limited (Debt Securities)     | 130       |
| Capital Alliance Securities (Private) Limited  | 131       |
| Capital Trust Securities (Private) Limited     | 132       |
| CT CLSA Securities (Private) Limited           | 133       |
| Enterprise Ceylon Capital (Pvt) Ltd            | 134       |
| First Capital Equities (Private) Limited       | 135       |
| First Guardian Equities (Private) Limited      | 136       |
| JB Securities (Private) Limited                | 137       |
| John Keells Stock Brokers (Private) Limited    | 138       |

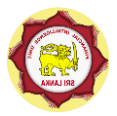

| Lanka Securities (Private) Limited            | 139 |
|-----------------------------------------------|-----|
| LOLC Securities Limited                       | 140 |
| Navara Securities (Pvt) Ltd                   | 141 |
| NDB Securities (Private) Limited              | 142 |
| NSB Fund Management Co. Ltd (Debt Securities) | 143 |
| Richard Pieris Securities (Private) Limited   | 144 |
| SC Securities (Private) Limited               | 145 |
| SMB Securities (Private) Limited              | 146 |
| Softlogic Stockbrokers (Pvt) Ltd              | 147 |
| Somerville Stock Brokers (Private) Limited    | 148 |
| Taprobane Securities (Private) Limited        | 149 |
| TKS Securities (Private) Limited              | 150 |
| Wealth Trust Securities Ltd (Debt Securities) | 151 |

| Money Value Transfer Service Provider | Entity ID |
|---------------------------------------|-----------|
| Dialog Axiata PLC                     | 152       |
| MMBL Money Transfer (Pvt) Ltd         | 154       |
| Mobitel (Pvt) Ltd                     | 153       |

#### 3. Select Register a new Person from the Home page

### Register

"Register as an Organization" - Not applicable for Reporting Entities.

"Register a new Person" - Register as a Compliance Officer/Assistant of a Reporting Entity.

Compliance Officer Declaration

Register a new Organisation

Register a new Person

#### 1.1.1 Registering as the Compliance Officer

1. Download and fill the Compliance Officer Declaration

**Note:** If you have already submitted Compliance Officer Declaration to the FIU, use a copy of the same.

- 2. Complete the "Register a new Person" web form.
- 3. Click on **Upload** button to attach a scanned copy of the **Compliance Officer Declaration**.

| achments  |           |  |
|-----------|-----------|--|
| File Name | File Size |  |
| Upload    |           |  |

- 4. Click on **Submit Request** button.
- 5. An email will be sent to the email address that is provided, upon confirming the submission.

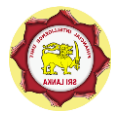

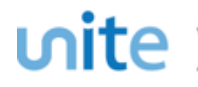

- 6. If a new Compliance Officer is appointed, send the original of the Compliance Officer Declaration to the FIU.
- 1.1.2 Registering as a Compliance Assistant
- 1. Fill the "Register a new Person" form.
- 2. Click on **Submit Request** button.
- 3. An email will be sent to the email address that is provided, upon confirming the submission.

## 1.2 Registration Approval

- 1. Approval of the Compliance Officer's registrations is done by the FIU only.
- 2. An email will be sent to the email address that is provided, upon confirming the registration.
- 3. The Compliance Officer should approve the registration of the Compliance Assistant Refer **Section 2 User/Entity Management**

### 1.3 Roles of the Users

There are 2 roles which can be assigned to a user registered under a RE. Roles and the permissions in the goAML are as follows;

- **Compliance Officer:** User administration, edit organization details, report generation and submission rights, message board access
- Compliance Assistant: Report generation and submission rights, message board access
- IT Developer: Report generation and submission rights

# 2. User/Entity Management

## 2.1 Approving Users

#### 2.1.1 New User

- 1. This request will be submitted to the Compliance Officer
- 2. Compliance Officer can **Finalize** or **Reject** the request by accessing **Admin > User Request Management.**
- 3. An email will be sent to the email address that is provided, upon confirming the registration.

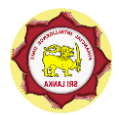

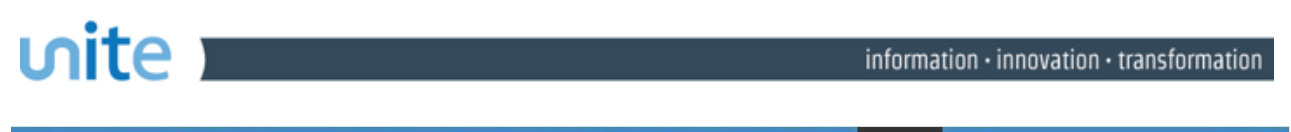

| NEW REPORTS V DRAFTED R                   | PORTS ~                | SUBMITTED REPORTS V                | MESSAGE BOARD (0) | MY GOAML V       | STATISTICS | ADMIN Y HELP            | LO         | GOUT |
|-------------------------------------------|------------------------|------------------------------------|-------------------|------------------|------------|-------------------------|------------|------|
| u ol n                                    |                        |                                    |                   |                  |            | User Request Management |            | y    |
| User Change Requests                      |                        |                                    |                   |                  |            | A stress 1 is seen      |            |      |
| Start D                                   | ate 01 J               | lanuary 1900                       | - End Date        | 14 February 2020 | *          | Active Users            |            |      |
|                                           |                        |                                    |                   |                  |            | Org Request Management  |            |      |
|                                           |                        | All                                |                   |                  |            | Active Organizations    |            |      |
| Reques                                    | ts View Type: ○ .<br>○ | Active<br>Pending my actions       |                   |                  |            |                         |            |      |
|                                           | Ō                      | In progress                        |                   |                  |            |                         |            |      |
|                                           |                        |                                    |                   | $\checkmark$     |            |                         |            | -    |
| Drag a column header here to group by the | at column              |                                    |                   |                  |            |                         |            |      |
| Change Request Ref.                       | User Name              | Created On 🛛 🗸                     | #                 |                  |            |                         |            |      |
|                                           | 8                      | v v                                |                   | ~                | \$         |                         | 7 V V      |      |
| REP20/00149                               | Existing Use           | Waiting for RE Admin<br>to Approve | Test Bank Limited |                  | 6          | nipun                   | 12/02/2020 | 00   |

# 2.2 Editing Existing Users

1. Users can edit the existing user details by accessing **My goAML > My User Details**.

| NEW REPORTS V                                                                                                    | DRAFTED REPORTS ~ | SUBMITTED REPORTS V | MESSAGE BOARD (0) | MY GOAML 🗸 | HELP |
|----------------------------------------------------------------------------------------------------|-------------------|---------------------|-------------------|------------|------|
|                                                                                                    | Change Password   |                     |                   |            |      |
| The Financial Intelligence Un                                                                                                    | Market Barrier    | ir                  |                   |            |      |
| The core role of the FIU is that it serves as the country's central agency for the collection, analysis and dissemination of informa |                   |                     |                   |            | e    |

- 2. This request will be submitted to the **Compliance Officer**.
- 3. Compliance Officer can and Finalize or Reject the request by accessing Admin > User Request Management.
- 4. An email will be sent to the email address that is provided, upon confirming the change.

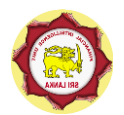

| NEW REPORTS V DRAFTED REPOR                   | rts ~ sue     | BMITTED REPORTS 🗸                  | 🧔 Preview -                            | - Internet Expl                                     | orer                        |
|-----------------------------------------------|---------------|------------------------------------|----------------------------------------|-----------------------------------------------------|-----------------------------|
| User Change Requests                          | Lange to a f  |                                    | Reque                                  | st: REP2                                            | 0/00153                     |
| Start Date<br>Requests Vi                     | 01 Janua      | re<br>ling my actions<br>rogress   | Request Ty<br>Request Sta<br>Change Re | pe: Existing L<br>atus: Waiting f<br>equest History | Jser<br>for RE Admin<br>/ ▼ |
|                                               |               |                                    | Reporti                                | ng Person                                           | Email                       |
| Drag a column header here to group by that co | lumn          |                                    | cecce                                  |                                                     | ayojir                      |
| Change Request Ref.                           | Туре          | Request Status                     | First Name                             |                                                     | Last Na                     |
| Ŷ                                             | ~             | ~                                  | ccccc                                  |                                                     | ccccc                       |
| ,<br>REP20/00153                              | Existing User | Waiting for RE Admin<br>to Verify  | NIC                                    |                                                     | Nationa                     |
| REP20/00152                                   | Existing User | Waiting for RE Admin<br>to Approve | Passport Numb                          | er                                                  | Passpo                      |
| REP20/00151                                   | New User      | Waiting for RE Admin<br>to Verify  | Phones                                 |                                                     |                             |
| REP20/00145                                   | Existing User | Recalled                           | Addresse                               | es                                                  |                             |
| REP20/00144                                   | New User      | Activated                          | Comments                               |                                                     |                             |
| REP20/00142                                   | Existing User | Activated                          |                                        |                                                     |                             |
| REP20/00141                                   | New User      | Activated                          | 1                                      |                                                     |                             |
| REP20/00140                                   | Existing User | Activated                          | Actions:                               |                                                     |                             |
| REP20/00139                                   | New User      | Activated                          |                                        |                                                     |                             |
| Same Works Callon Branch                      |               |                                    |                                        |                                                     |                             |

# 2.3 Editing Existing Entities

 Compliance Officer can edit the existing organization details by accessing My goAML > My Org Details.

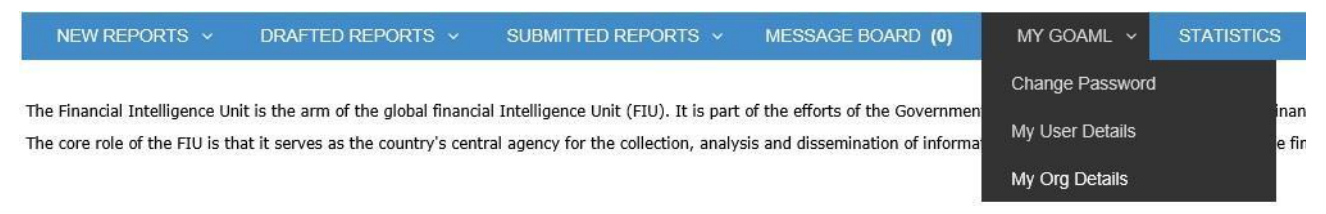

- 2. Attach the relevant documents (if any) to support the request and click on Submit Request.
- 3. The FIU will approve the request.
- **4.** An email will be sent to the email address that is provided, upon confirming the change.

## 2.4 User/Entity Management History

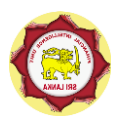

Clicking on **Change Request History** shows the history of changes which includes the user who made the change and the date the change occurred. Below is an example of a new person registration request history that has gone through all the possible states in the process.

| quest Type: Existin<br>quest Status: Activ | ng User<br>ated |                                |                                |          |
|--------------------------------------------|-----------------|--------------------------------|--------------------------------|----------|
| nange Request His                          | tory 🔺          |                                |                                |          |
| Date                                       | User            | State From                     | State To                       | Comments |
| 2020-02-12                                 | nipun           | Not Exists                     | Waiting for RE Admin to Verify |          |
| 2020-02-12                                 | nilshani        | Waiting for RE Admin to Verify | Activated                      |          |
|                                            | 0.0             |                                |                                |          |
| Reporting Pers                             | on              |                                |                                |          |

# 3. Password Management

# 3.1 Change Password

1. Go to My GoAML > Change Password

|                                                     | Change Your Password   |  |
|-----------------------------------------------------|------------------------|--|
| Password:<br>New Password:<br>Confirm New Password: |                        |  |
|                                                     | Change Password Cancel |  |

# 3.2 Forgot Password

- 1. Click the **Forgot Password** button on the login screen.
- 2. Fill out the username and email address for the account you wish to reset the password for and click submit
- 3. An email similar to the one below is sent to the user.

| A request to reset your goAML password was created. Please click on the following link to reset your password: |
|----------------------------------------------------------------------------------------------------|
| http://www.mygoamlsite.com/Account/pwLink/8d48a9d9-b21f-4af1-9cea-1ac905b27b59                                 |
| If you did not make this request, please contact your FIU immediately.                                         |
| Please do not reply, this is an automated message.                                                             |

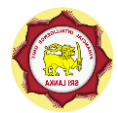

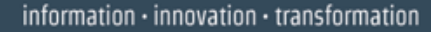

- 4. The link will take the user to the following screen where they must supply their username, email and new password.
- 5. Select **Change Password** for the changes to take effect.

# 4. Reporting

nite

goAML reports can be submitted in two ways;

- 1. Web Report: This is where the user manually keys in the data into an online form.
- 2. **XML Upload:** This is where the user has created the XML documents themselves and directly uploads them individually or grouped together as part of a zip file.

### 4.1 Web Reports

- 1. The web report form is opened via the main menu **New Reports > Web Reports**
- 2. It is possible to start filling out the form and save it for working on it later.

| NEW REPORTS - DRAFTED REPORTS - | SUBMITTED REPORTS -                    | MESSAGE BOARD (0)                                                                              | MY GOAML 👻                             | STATISTICS               | ADMIN 👻      | HELP |
|---------------------------------|----------------------------------------|------------------------------------------------------------------------------------------------|----------------------------------------|--------------------------|--------------|------|
|                                 | Selec                                  | t a report ty                                                                                  | pe                                     |                          |              |      |
|                                 |                                        |                                                                                                |                                        | ~ c                      | reate Report |      |
|                                 | AIF(A)<br>AIF(T)                       | - Additional Informati<br>- Additional Informatio                                              | on File (Activity<br>on File (with Tra | only)<br>nsactions) ntin | ue           |      |
|                                 | Cash T                                 | ransaction Report                                                                              |                                        |                          |              |      |
|                                 | Electro<br>Interna<br>STR(A)<br>STR(T) | nic Funds Transfer<br>ational Funds Transfer<br>- With Activity/Aggre<br>- With Reportable Tra | gate Transaction                       | าร                       |              |      |

3. Once a report is saved for the first time, it will be assigned a **Report ID** that is shown in the header of the form,

| NEW REPORTS - | DRAFTED REPORT Save Report | EPORTS -    | MESSAGE BOARD (0) | MY GOAML 👻       | STATISTICS      | ADMIN 🔻 | HELP         |                    |
|---------------|----------------------------|-------------|-------------------|------------------|-----------------|---------|--------------|--------------------|
| CTR: 2716-0-0 |                            | -           |                   | Cas              | h Trans         | actior  | n Report     |                    |
| Indicators    |                            | Local Curr  |                   | Paparting Entity | Tort Bank Limit | ad      | Entity ID: 6 | Papart ID: 2716.0  |
| Transactions  |                            | Local curre | ncy code. Ent     | Reporting Entry. | Test Dank Linn  | eu      | Entry ID. 0  | Report 15. 27 10-0 |

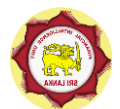

# ທite

4. The report can now be accessed from the main menu **Drafted Reports > Not submitted Web Reports** menu, where if necessary it can be deleted.

There are several 'save points' in the form where the report can be saved in following situations:

- Adding a Transaction
- Adding an Involved Party within a Multi-Party Transaction
- Adding a To or From Party within a Bi-Party Transaction

#### Note:

- Compliance Assistant can fill web reports and save, but not submit.
- Such web reports should be submitted by the Compliance Officer by accessing Drafted Reports > Not Submitted Web Reports

| NEW REF      | PORTS V DRA                                         | FTED RE     | Ports 🗸    | SUBMITTED REP   | ORTS 👻 M             | ESSAGE BOARD (0)  | MY GOA       | uml → Sta    | TISTICS AD    | MIN 🗸 HELP        |                        | LOGOUT  |
|--------------|-----------------------------------------------------|-------------|------------|-----------------|----------------------|-------------------|--------------|--------------|---------------|-------------------|------------------------|---------|
| Not Subm     | Not S                                               | Submitted 1 | Web Report | 3               |                      |                   |              |              |               |                   |                        |         |
|              | s                                                   | tart Date   | 14 Septem  | ber 2020        | *                    | End Date 14 Octo  | ber 2020     |              |               |                   |                        |         |
|              |                                                     |             |            |                 |                      | $\sim$            |              |              |               |                   |                        |         |
| Drag a colum | n header here to gro                                | oup by that | t column   |                 |                      |                   |              |              |               |                   |                        |         |
| Report ID    | Report Type                                         | Created     | Ву         | Last Updated By | Org Name             | Submitting Org    | Transactions | No. Rejected | Status        | Last Updated On ⊽ | Days before<br>Cleanup | #       |
| 8            | ~                                                   | ]           | Ŷ          | 8               | ~                    |                   | 8            | 8            | ×             | ~ ?               | 8                      |         |
| 2716-0-0     | Cash Transaction<br>Report                          | mohan       |            | mohan           | Test Bank<br>Limited | Test Bank Limited | 0            |              | Not submitted | 14/10/2020        | 10                     | • • • • |
| 2687-0-0     | STR(A) - With<br>Activity/Aggregate<br>Transactions | kosalah     | m          | kosalahm        | Test Bank<br>Limited | Test Bank Limited | 0            |              | Not submitted | 08/10/2020        | 4                      | ••••    |
| 2670-0-0     | Cash Transaction                                    | ayoj        |            | ayoj            | Test Bank            | Test Bank Limited | 0            |              | Not submitted | 06/10/2020        | 2                      | 883     |

#### 4.1.1 Reusable Objects (within a form)

In the web form, once a **Person**, **Account**, **Entity** or **Address** has been created it can be reused elsewhere in the form.

- 1. When the form is open, select **Use an Existing** *Person* and a dialog will open containing a list of those objects that are already in the form that can be reused.
- 2. Select the object to auto-populate the form with this object.

| Person      |            | Use an existing Person |
|-------------|------------|------------------------|
| Title       | Gender     | <b></b>                |
| First Name* | Last Name* |                        |

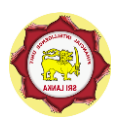

# ທite

|    |                | Alias     |        |
|----|----------------|-----------|--------|
| Ex | ISTING PERSONS |           | Cancel |
|    | First Name     | Last Name |        |
|    | Andrew         | Jones     |        |
|    |                |           |        |
|    |                |           |        |
|    |                |           |        |
|    |                |           |        |
| -  |                |           |        |
|    |                |           |        |
|    |                |           |        |
|    |                |           |        |
|    |                |           |        |
|    |                |           |        |

- 3. Any update to one of those objects will automatically update the rest of those objects in the report.
- 4. For example, if an account is created called Account\_1 and that account is reused in several Entity objects, and if in one of those references the Institution Name is changed, then all the other Account\_1 objects will have their Institution Name changed as well.

#### 4.1.2 Attachments

Attachments can only be added to a saved report.

- 1. Once a report is saved, select the **Show Attachments** button at the bottom of the report.
- 2. Select **Choose File** and then select the file from the dialog box.
- 3. Click the **Upload** button.
- 4. The attachment will then appear in the list. The attachment can be deleted by selecting the

'cancel' icon (X)

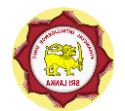

| Attachments            |           | Clos |
|------------------------|-----------|------|
| File Name              | File Size |      |
| test_edco_reid_4_4.pdf | 1336      | ×    |
|                        |           |      |

## 4.2 XML Validator

ហite )

- 1. The XML report Validator (Desktop App) can be downloaded from the goAML website.
- 2. This allows the user to verify their XML reports prior to upload. Simply browse the Schema file and the generated XML and click **Process.**
- 3. Any errors will be shown on the right of the text area and are from the Microsoft XML schema validation code.
- 4. The images below show examples of successful and unsuccessful validation.

| \Users\ayojinduranga\Desktop\goaml_xml_validator_1.3\2021.03.10 - goAMLSchema (rege | xsd Browse Schema |                      |  |  |
|-------------------------------------------------------------------------------------|-------------------|----------------------|--|--|
| \Users\ayojinduranga\Desktop\27-2021-February-CTR-(7).xml                           | Browse XML        | Ongoing Validation   |  |  |
| No.                                                                                 |                   | Validation Completed |  |  |
| lid                                                                                 | ^                 | Validation Completed |  |  |

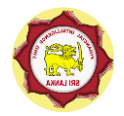

| goAML XML Validator Ver. 1.3                                                                                                    |               |                                            | <u> </u> | - 2 |
|----------------------------------------------------------------------------------------------------|---------------|--------------------------------------------|----------|-----|
| C:\Users\ayojinduranga\Desktop\goaml_xml_validator_1.3\2021.03.10 - goAMLSchema (regex).xsd                                                                                                    | Browse Schema |                                            |          |     |
|                                                                                                    |               |                                            |          |     |
| C:\Users\ayojinduranga\Desktop\testCTR (2).xml<br>Error #:1 Line Number: 3 Description: The element 'report' has invalid child element 'entity_reference'. Li<br>elements expected: 'rentity_branch, submission_code'. | Browse XML    | Ongoing Validation<br>Validation Completed |          |     |

## 4.3 XML and ZIP Upload

- 1. The XML Upload screen is accessed via the main menu New Reports > XML Upload
- 2. The initial page shows a file input to select an XML or ZIP file.

Select an XML or ZIP file for upload...

| CTR2020APRIL01-05.xml     | × | Browse |
|---------------------------|---|--------|
| Maximum file size: 2929KB |   |        |

- 3. The user also can select files to upload with the XML file as attachments.
- 4. To add attachments, select each one and then choose Attach Files
- 5. Clear Attachments will remove all the pending attachments.

| CTR2020APRIL01-05.xml                                                     | ×                       | rowse    |                  |
|---------------------------------------------------------------------------|-------------------------|----------|------------------|
| Maximum file size: 2929KB                                                 |                         |          |                  |
| Select attachments                                                        |                         |          |                  |
| combinepdf.pdf                                                            | ×                       | rowse    | Attach           |
| Allowed file types: .doc, .docx, .xml, .png,<br>Maximum file size: 4882KB | .jpg, .pdf, .xls, .xls) | tf, .tif |                  |
| Uploaded attachments                                                      |                         |          |                  |
|                                                                           |                         |          | Clear attachment |
| test attachment.pdf (1808KB)                                              |                         |          |                  |
| test attachment.pdf (1808KB)                                              |                         |          |                  |
| test attachment.pdf (1808KB)                                              |                         |          |                  |
| test attachment.pdf (1808KB)                                              |                         |          |                  |
| test attachment.pdf (1808KB)                                              |                         |          |                  |

- 6. Click on the **Upload Report File** button to ensure that the XML and attachments (or ZIP file) are uploaded
- 7. A confirmation dialog box appears to confirm that the files have been uploaded
- 8. You can then navigate to the uploaded XML reports grid or back to the XML Upload page.

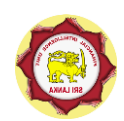

| hite |               |
|------|---------------|
|      |               |
|      | Report upload |

| кероп ирюаа сотр       | lete                 |    |
|------------------------|----------------------|----|
| Uploaded report file   |                      |    |
| test_123_456.xml (1KB) |                      |    |
| Uploaded attachments   |                      |    |
|                        |                      |    |
|                        |                      |    |
|                        |                      |    |
|                        | Goto XML upload list | OK |

alata

#### 4.3.1 Zip File Rules

Zip files are used to group together XML reports and attachments to upload as one file. The files inside the zip file must be structured in a specific way to be accepted by the goAML Web application.

The zip file must contain one of the following file arrangements

- A single XML report file with zero or more non-XML attachments
- Multiple XML report files with no attachments
- One or more folders that each contain:
  - One XML report file with zero or more non-XML attachments

#### 4.3.2 Report Numbering (Automatic)

Each XML document and ZIP file that is uploaded to the Web Application is automatically assigned a **Report Key**. It is the common id to reference a specific XML report between the Web and the Client. It is also the report key shown in the upload tables.

The Report key is three numbers in the form **x-y-z** where x, y and z are integers.

- X is the sequential number.
- **y** is the file number within a zip file. For web reports and zip files containing one or more XML reports, this is 0. Example: For the third report inside a zip file, **y** will be 3.
- **z** is the version number. If a report fails validation then it can be reverted, this creates an incremented version number.

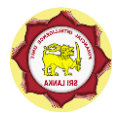

# vite 🗖

# 4.3.3 Reports Grids

Three grids in the Web Application show the report data. (Submitted Reports>XML Reports, Submitted Reports>Web Reports and Drafted Reports>Not Submitted Web Reports)

- 1. Each grid can be filtered by a date range by entering the Start Date and End Date and then selecting Refresh
- 2. The Export button ( ) opens a dialog to export the currently viewed grid as a PDF or Excel document.

|       | Start Date  | Saturday, Fe | bruary 3, 2018  | ▼ End Da | te Saturday, March 3, | 2018         | • 2    |         |
|-------|-------------|--------------|-----------------|----------|-----------------------|--------------|--------|---------|
| io gr | oup by that | : column     |                 |          |                       |              |        |         |
|       | Created B   | у            | Last Updated By | Org Name | Submitting Org        | Transactions | Status | Last Up |
| ~     |             | Ŷ            | •               | •        |                       | <b></b>      | ×      |         |

4.3.3.1 Not Submitted Web Reports

The **Not Submitted Web Reports** grid is where all **Web Reports** that have been saved but not submitted are shown, as well as reports that have been reverted.

| Report ID | Report Type                         | Created By | Last Updated By | Org Name          | Submitting Org    | Transactions | Status        | Last Updated On ⊽ | Days before<br>Cleanup | #   |
|-----------|-------------------------------------|------------|-----------------|-------------------|-------------------|--------------|---------------|-------------------|------------------------|-----|
| 5         | ?                                   | 9          | 8               | ~                 | ~                 | 8            | ×             | ~ ~               | 9                      |     |
| 54-0-0    | Suspicious<br>Transaction<br>Report | nilshani   | nilshani        | Test Bank Limited | Test Bank Limited | 1            | Not submitted | 10/02/2020        | 10                     | 000 |
| 52-0-0    | Suspicious<br>Transaction<br>Report | mohan      | mohan           | Test Bank Limited | Test Bank Limited | 0            | Not submitted | 05/02/2020        | 5                      | 000 |
| 50-0-0    | Cash<br>Transaction<br>Report       | mohan      | mohan           | Test Bank Limited | Test Bank Limited | 0            | Not submitted | 05/02/2020        | 5                      | 000 |

Actions available for the Not Submitted Reports grid

| Action Name | Description                                                                                                    |
|-------------|----------------------------------------------------------------------------------------------------|
| Edit 🧭      | Opens the report for editing. This is only visible for reports that have not been archived.                                    |
| Delete 🙁    | Deletes the report, this is only visible if the report has not been archived                                                   |
| Preview 💿   | Opens the report in the preview format for viewing and printing. This is only visible for reports that have not been archived. |

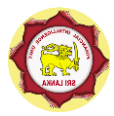

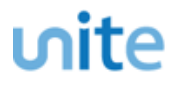

4.3.3.2 XML Reports

The XML Reports grid is where all the files and reports from the **XML Upload** page are displayed. For zip files that are uploaded there will be one row for the zip file and one row for each of the contained XML reports. The status column will contain a link if there are actions or errors relating to that report.

| Drag a column header here to group by that column |             |                            |            |                 |                                         |                                      |              |                         |                           |   |
|---------------------------------------------------|-------------|----------------------------|------------|-----------------|-----------------------------------------|--------------------------------------|--------------|-------------------------|---------------------------|---|
| Report ID                                         | Report Type | File                       | Created By | Last Updated By | Org Name                                | Submitting Org                       | Transactions | Status                  | Submitted On $\   \nabla$ | # |
| 9                                                 | ~           | ♥                          | Ŷ          | ♥               | -                                       | -                                    | 9            | ×                       | ✓ ♥                       |   |
| 800-2-0                                           | CTR         | test_abco_reid_4_5.x<br>ml | goaml      | goaml           | Ab Casino                               | Financial Intelligence<br>Unit (FIU) | 1            | Transferred From<br>Web | 3/3/2018                  | ۲ |
| 800-1-0                                           | CTR         | 3eddd.xml                  | goaml      | goaml           | Ab Casino                               | Financial Intelligence<br>Unit (FIU) | 1            | Transferred From<br>Web | 3/3/2018                  | ۲ |
| 800-0-0                                           |             | 2_xml.zip                  | goaml      | goaml           | Financial<br>Intelligence Unit<br>(FIU) | Financial Intelligence<br>Unit (FIU) |              | Processed               | 3/3/2018                  |   |
| 798-1-0                                           | CTR         | test_abco_reid_4_5.x<br>ml | goaml      | goaml           | Ab Casino                               | Financial Intelligence<br>Unit (FIU) | 1            | Transferred From<br>Web | 3/3/2018                  | ۲ |
|                                                   |             |                            |            |                 | Financial                               | Financial Intelligence               |              |                         |                           |   |

Actions available for the XML Reports grid

| Action Name | Description                                                                                                    |
|-------------|----------------------------------------------------------------------------------------------------|
| Preview 🥯   | Opens the report in the preview format for viewing and printing. This is only visible for the XML documents not the ZIP files and only if the report has not been archived. |
| Save 🕒      | Download the report as an XML document                                                                                                    |

4.3.3.3 Web Reports

The Web Reports grid is where all the submitted web reports are displayed. The status column will contain a link if there are actions or errors relating to that report.

| Drag a column | Drag a column header here to group by that column |            |                 |                  |                                         |                                      |              |                      |                         |    |
|---------------|---------------------------------------------------|------------|-----------------|------------------|-----------------------------------------|--------------------------------------|--------------|----------------------|-------------------------|----|
| Report ID     | Report Type                                       | Created By | Last Updated By | Created On  □  ∇ | Org Name                                | Submitting Org                       | Transactions | Status               | Submitted On $\  \abla$ | #  |
| 9             | V                                                 | ♥          | ♥               | ✓ ♥              | -                                       | -                                    | 9            | V                    | ✓ ♥                     |    |
| 803-0-0       | Unsusual<br>Transaction<br>Report                 | goaml      | goaml           | 3/3/2018         | Financial<br>Intelligence Unit<br>(FIU) | Financial Intelligence<br>Unit (FIU) | 1            | Failed Validation    | 3/3/2018                | 80 |
| 749-0-0       | CTR                                               | abco       | abco            | 2/20/2018        | Ab Casino                               | Ab Casino                            | 1            | Transferred From Web | 2/20/2018               | 80 |
| 725.0.0       | CTP                                               | ahco       | abco            | 2/10/2019        | Ab Casino                               | Ab Casino                            | 1            | Transforred From Web | 2/10/2018               | 00 |

Actions available for the Web Reports grid

| Action Name                            | Description                                                                                                    |
|----------------------------------------|----------------------------------------------------------------------------------------------------|
| Preview 🥯                              | Opens the report in the preview format for viewing and printing. This is only visible for reports that have not been archived.                                                                                                    |
| Save 🕒                                 | Download the report as an XML document                                                                                                    |
| <b>Revert</b> (from Failed Validation) | If a report has any validation errors, it will be shown as a description with a hyperlink. Clicking the link will open a message box that provides a technical description of the error. Clicking the Revert button in the message box sets |

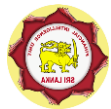

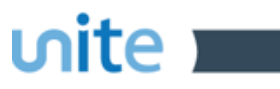

|  | the report as the current report, which can then be accessed through <b>Drafted Reports&gt;Non submitted Web Report</b> and rectified as necessary. |
|--|----------------------------------------------------------------------------------------------------|
|--|----------------------------------------------------------------------------------------------------|

### 4.3.4 Reports Status

All report grids have a column called **Status**, which provides the status of the report (submitted either as a web report or XML upload). Following sequence of status changes will occur from report submit/upload to being processed by the FIU.

| Status                                  | Description                                                                                                    |
|-----------------------------------------|----------------------------------------------------------------------------------------------------|
| Uploaded                                | Initial upload status                                                                                                    |
| Failed Validation; Invalid<br>Structure | If the report has credential validation errors (Entity ID mismatch), status will be changed to this within several minutes                                    |
| Failed Validation                       | If the report has XML validation errors, status will be changed to this within several minutes                                                                |
| Transferred from Web                    | If the report passed the credential and XML validations, it will be transferred from web application to the FIU                                               |
| Approved; scheduled for processing      | If the report passed the business rules validations at the FIU, status will be changed to this within several minutes                                         |
| Processed                               | After the file is processed by the FIU, status will be changed to this.                                                                                       |
| Rejected                                | If the FIU rejected the report for any reason, status will be<br>changed after the rejection and the reason for rejection will<br>be shown in the message box |

A report (web report or XML upload) is considered as submitted to the FIU after its status in the report grid is "**Processed**" only.

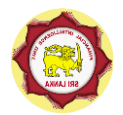

# 5. Message Board

ហite

The message board allows the user to send and receive messages from the FIU.

1. You can launch the **Message Board** from the Main Menu.

**Note:** Communication is only with the FIU; messages cannot be sent or received from other Reporting Entities or Organizations.

## 5.1 Messages and Folders

- 1. When a message is received or sent, it is associated with a folder.
- 2. You can create folders for organizing messages, however, there are four system folders that are static and cannot be edited or deleted.
- 3. A message has a direction, either incoming (sent from the FIU) or outgoing (sent from the Reporting Entity).
- 4. Folders are also assigned a direction, either incoming, outgoing or archive. Only incoming messages can be put into incoming folders and only outgoing messages can be put into outgoing folders. Archive folders can contain all messages.

## 5.2 Message Board Size Limit

Once this limit is reached, it is not possible to send any messages, to reduce the size either delete unwanted messages or move them to an Archive folder.

# 5.3 Message Board Features

The message board is divided into four areas, **Folders Pane, Actions Pane, Messages Grid** and the **Message Pane**. These areas are referenced in the feature descriptions below.

| Message Board<br>1/10 MB                                             | New Reply Edit Folders Search Print Actions Pane                                        |                     |                         |
|----------------------------------------------------------------------|-----------------------------------------------------------------------------------------|---------------------|-------------------------|
| 🔍 🔮 abco                                                             | Mark as Read Mark as Unread Delete Move To Folder                                       |                     | Refresh                 |
| (34)                                                                 | Select all messages on all pages                                                        | Messag              | jes Selected <b>(0)</b> |
| my new inbox                                                         | 🗆 🚩 ! 🖉 Type Subject                                                                    | Sent 👻              | Folder                  |
| Drafts 🗼                                                             | 🗌 🕅 🕴 🖉 Report Partially Acce Report ( Zayeem_Test _28.xml )> Report Partially Accepted | 10/31/2017 5:04 PM  | inbox 🔺                 |
| Sent 🚓                                                               | 🔲 🦉 📍 🖉 Report Partially Acce Report ( Zayeem_Test _27.xml )> Report Partially Accepted | 10/31/2017 4:55 PM  | inbox                   |
| Archive (1)                                                          | 🔲 🦹 🥙 Report Partially Acce Report ( Zayeem_Test _26.xml )> Report Partially Accepted   | 10/31/2017 4:55 PM  | inbox                   |
| ahee archive 🖓                                                       | 🔲 🤻 🕴 🖉 Report Parti V Fic 🕰 Grande (see an Tran 2 anni ) 🗲 Bernet Family Accepted      | 10/30/2017 6:09 PM  | inbox                   |
| abco_archive []                                                      | 🗌 🤻 📍 🖉 Report Partially Acce Report (Zay 🖬 _Test _24.xml)> Report Partially Accepted   | 10/30/2017 6:06 PM  | inbox                   |
|                                                                      | 🗌 🤻 📍 🖉 Report Partially Acce Report ( Zayeem_Test _23.xml )> Report Partially Accepted | 10/30/2017 1:42 PM  | inbox                   |
| Eoldore                                                              | 🔲 🥙 📍 🖉 Report Partially Accep Report (Zayeem_Test _22.xml )> Report Partially Accepted | 10/30/2017 12:27 PM | inbox                   |
| FUILEIS                                                              | 🔲 🍸 🤳 🥔 Report Partially Accep Report (10.xml )> Report Partially Accepted              | 10/27/2017 4:19 PM  | inbox                   |
| Pane                                                                 | Report Fully Accepted Report (_Web_Report_ReportID_583-0-0.xml )> Report Fully Accepted | 10/27/2017 1:17 PM  | inbox 👻                 |
| i uno                                                                | Page 1 of 3 (41 items) 🛞 1 2 3 🕢 🛞                                                      | Pag                 | e size: 20 🔻            |
|                                                                      | RE: Report ( 10.xml )> Report Partially Accepted 3/6/2018 5:49:25 PM                    |                     | +                       |
| Report ( 10.xml )> Report Partially Accepted 10/27/2017 4:19:35 PM = |                                                                                         |                     |                         |
|                                                                      | Please refer to the attachment for details.                                             |                     |                         |
|                                                                      | Message Pane                                                                            |                     |                         |

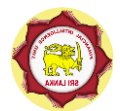

### 5.3.1 Viewing Messages

Inite

- 1. Select a folder in the Folders Pane to load all the messages from that folder into the Messages Grid.
- 2. Select a row in the Messages Grid to load that message into the Message Pane.
- 3. If the message is part of a thread of messages between the FIU and the RE, all the messages from that thread will be shown in the messages pane, with all but the selected message collapsed.
- 4. You can expand and collapse the individual messages using the +/- icons in the top right corner of each message.
- 5. Messages with attachments are identified with a paperclip icon in the messages grid; the links to download the attachments appear in the Message Pane underneath the body of the message.

### 5.3.2 Sending and Replying

1. To send a new message, select the **New** button in the Actions Pane. This will open the Send Message dialog.

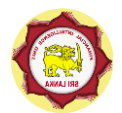

| Sena message           |                                                          |             |   |
|------------------------|----------------------------------------------------------|-------------|---|
| То                     | Financial Intelligence Unit (FIU)                        |             |   |
| Priority               | High 🔍 Normal 🖲 Low 🔘                                    | Туре*       | - |
| Ref. Num.              |                                                          |             |   |
| Subject*               |                                                          |             |   |
| Message*               |                                                          |             |   |
|                        |                                                          |             |   |
|                        |                                                          |             |   |
| Select attachments fo  | or upload                                                |             |   |
| Click here to browse   | e files Brov                                             | wse Upload  |   |
| Allowed file types: .d | ос, .docx, .xml, .png, .jpg, .pdf, .xls, .xlsx, .rtf, .z | zip, .myext |   |
| Maximum me size; 2:    | 525ND                                                    |             |   |
| — Uploaded Files       |                                                          |             |   |
| Uploaded Files         |                                                          |             |   |

- 2. The fields Type, Subject and Message must be filled out before a message can be sent.
- 3. Attachments can be added; select **Browse...** and then choose a file.
- 4. Select **Upload**. Only attachments that are in the **Upload Files** area will be sent with the message.
- 5. Click **Send** to send the message. The message will appear in the Sent Folder
- 6. Click **Cancel** to discard the message. The message will not be saved.
- 7. Click **Save as Draft** to save the message into the Drafts Folder
- 8. To reply to a message, select the message that you want to reply to in the Messages Grid and select **Reply** from the Actions Pane. This will open the Send Message dialog again; however, this message will be included in the selected message thread, so that it will be visible in the list of messages when that thread is viewed again in the Message Pane.
- 9. When replying to a message, the message type is fixed; it is not possible to change the message type when replying.

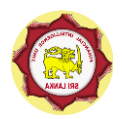

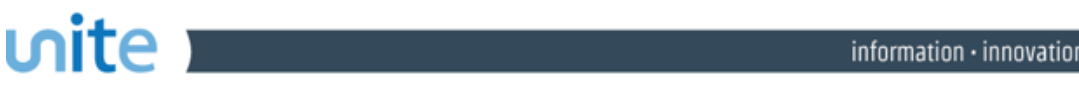

### 5.3.3 Editing Folders

1. To organize and edit the folders for the message board of the Reporting Entity, select Edit Folders from the Action Pane.

| Edit Folders                                                                                    |                                 | × |
|-------------------------------------------------------------------------------------------------|---------------------------------|---|
| Folder:                                                                                         | Add New 👻                       |   |
| Name:                                                                                           |                                 |   |
| Direction:                                                                                      | Incoming 🖲 Outgoing 🔘 Archive 🔘 |   |
| Automatically transfer messages of this type into the folder upon receiving a message UNKNOWN - |                                 | • |
| Save                                                                                            | Delete Cancel                   |   |

- 2. The **Folder** dropdown box default is **Add New...** this means a new folder will be created.
- 3. Enter a name and click save to create the new folder.
- 4. The **Direction** is defaulted to **Incoming** this means that the new folder will only allow incoming messages to be stored in it. (refer to Messages and Folders section above)
- 5. To change to **Outgoing** or **Archive** select the appropriate radio button before saving. The folder will then appear under the respective node in the Folder menu.
- 6. Folders can also be used to automatically store certain types of messages. For example if there are many messages of type **Report Fully Accepted** being sent to the message board and you want to automatically have these moved into a separate folder, simply select the message type from the drop down list before saving.
- 7. It is possible to change the name, associated message type, or delete an existing folder. From the Folder dropdown, select the folder you wish to edit and then change the name or message type and then **Save**. Alternatively, select **Delete** to remove the folder completely.
- 8. Deleting a folder does not delete the messages that are inside. These are moved to the parent folder in the Folder Menu (i.e. Inbox, Sent or Archive)
- 9. It is not possible to edit the direction of an existing folder.

5.3.4 Move, Delete, Mark Messages

- 1. Moving, Deleting and Marking messages can be done on a single message or a selection of messages all at once.
- 2. To select multiple messages, select the boxes of the rows in the Messages Grid. The checkbox in the header row will select all the messages on that page, and the checkbox above the Messages grid in the Actions Pane will select all the messages in all the pages for that folder.

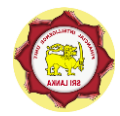

# ທite

- 3. Once the message(s) are selected, the combo box in the Actions Pane will be populated with all the folders that this selection can move to. If both incoming and outgoing messages are selected then only the archive folders will be available.
- 4. To move the selection of messages, select the folder and then select **Move To Folder** from the Actions Pane
- 5. To delete the selection of messages, select **Delete** from the Actions Pane.
- 6. To mark messages as read or unread, use the buttons **Mark as Read / Mark as Unread** in the actions pane.
- 7. Messages can also be flagged. This is only done individually for each message and is done by toggling the flag icon in the message row.

## 5.3.5 Search Messages

1. Text search for the message board is available by selecting the Search button from the Actions Pane.

| Search Messages |        | × |
|-----------------|--------|---|
| Start Date:     |        |   |
| End Date:       | •      |   |
| Search Text:    |        |   |
| Search          | Cancel |   |
|                 |        |   |

2. The value in **Search Text** will be searched in all of the non-archive and archive folders when the **Search** button in clicked. It is advisable to use the Data range to enhance efficiency.

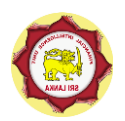

# ហite 💶

# 6. References

# 6.1 Common Acronyms

| Acronym | Description                  |
|---------|------------------------------|
| FIU     | Financial Intelligence Unit  |
| RE      | Reporting Entity             |
| LCB     | Licensed Commercial Bank     |
| LSB     | Licensed Specialized Bank    |
| LFC     | Licensed Finance Company     |
| IC      | Insurance Company            |
| SB      | Stockbroker                  |
| MVTS    | Money value Transfer Service |

# 6.2 Emails sent from goAML Web

| When email is sent                                                | Recipient                                                                                 |
|-------------------------------------------------------------------|-------------------------------------------------------------------------------------------|
| New Entity Change Request submission (Registration)               | Reporting Entity (Compliance) email<br>address<br>and<br>Compliance Officer email address |
| New Entity Change Request acceptance                              | Reporting Entity email address                                                            |
| New Entity Change Request rejection                               | Reporting Entity email address                                                            |
| Edit Entity Change Request submission                             | Reporting Entity email address                                                            |
| Edit Entity Change Request acceptance                             | Reporting Entity email address                                                            |
| Edit Entity Change Request rejection                              | Reporting Entity email address                                                            |
| New Message in the message board (report acceptance or rejection) | Reporting Entity email address                                                            |
| Report is submitted and validated (or determined invalid)         | User email address                                                                        |
| New User Change Request submission (Registration)                 | User email address                                                                        |
| New User Change Request acceptance                                | User email address                                                                        |
| New User Change Request rejection                                 | User email address                                                                        |

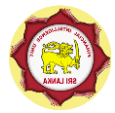

| Edit User Change Request submission | User email address |
|-------------------------------------|--------------------|
| Edit User Change Request acceptance | User email address |
| Edit User Change Request rejection  | User email address |
| Password reset link                 | User email address |
| Password reset confirmation         | User email address |